### モバイルコミュニケーションユニットについて

別売のカーナビゲーション専用の通信ユニットを「モバイルコミュニケーションユニット」といいます。 本機は、CY-HCM200DとCY-CM200Dに対応しています。(2001年3月現在)

#### CY-HCM200D

iモード、インターネット、電子メールの送受信ができます。 iモードを利用して、施設を検索できます。(iモード検索) ハンズフリー通話ができます。 HELPNET(ヘルプネット)サービスに対応しています。 (事故の時の自動通報は行いません。事故時以外の手動通報に限ります。)

#### 本機では、以下の機能が追加されました。

 文字/iモード を押すだけで、iモードセンターに接続します。(☞64ページ)
 パソコンを使ってオリジナルの電話帳を本機に登録できます。(☞68ページ)
 電話をかけるためのメニューだけをひとつにまとめ、さらに使いやすくなりました。
 (☞66~69ページ)

#### CY-CM200D

iモード、インターネット、電子メールの送受信ができます。 iモードを利用して、施設を検索できます。(iモード検索)

#### 本機では、以下の機能が追加されました。

 文字/iモードを押すだけで、iモードセンターに接続します。(☞70ページ)
 ボイスコントロールで、電話がかかってきた電話に出られます。(☞72ページ)
 MONET-iのサービスを利用できます。(☞72ページ)
 地図上に表示された施設に電話をかけられます。(☞74ページ)

本機では、iモード検索時の継続検索はできません。

#### お知らせ

対応携帯電話の機種名は、各機器の取扱説明書をご覧ください。

### 設置・接続が終わったら…

#### そのままの状態で、モバイルコミュニケーションユニットをお使いいただけます。

従来の弊社製 DVD カーナビゲーションシステムでモバイルコミュニケーションユニットを使用するには、 カーナビゲーションシステムのバージョンアップとブラウザのインストールが必要です。 本機でモバイルコミュニケーションユニットを使用するには、

・バージョンアップの必要はありません。

・ブラウザ(インターネットを利用するためのプログラム)もすでに付属の地図ディスクにインストールされています。
 ・モバイル専用メモリーカード(モバイルコミュニケーションユニットに付属)は不要です。

### モバイルコミュニケーションユニットに付属の地図ディスクは、<u>本機に対応していません。</u> ご使用にならないでください。

もし、誤って使用した場合は、「パナソニック専用地図ディスクに入れ替えてください」という エラーメッセージが表示されます。本機に付属の地図ディスクに入れ替えてください。 CY-HCM200Dに付属のHELPNETプログラムディスクは本機にも対応しています。 HELPNETに加入する際に使用しますので、大切に保管してください。

### リモコンの各部の名前とはたらき(モバイルコミュニケーションユニット使用時)

### 青字は、CY-HCM200Dのみに対応している機能です。

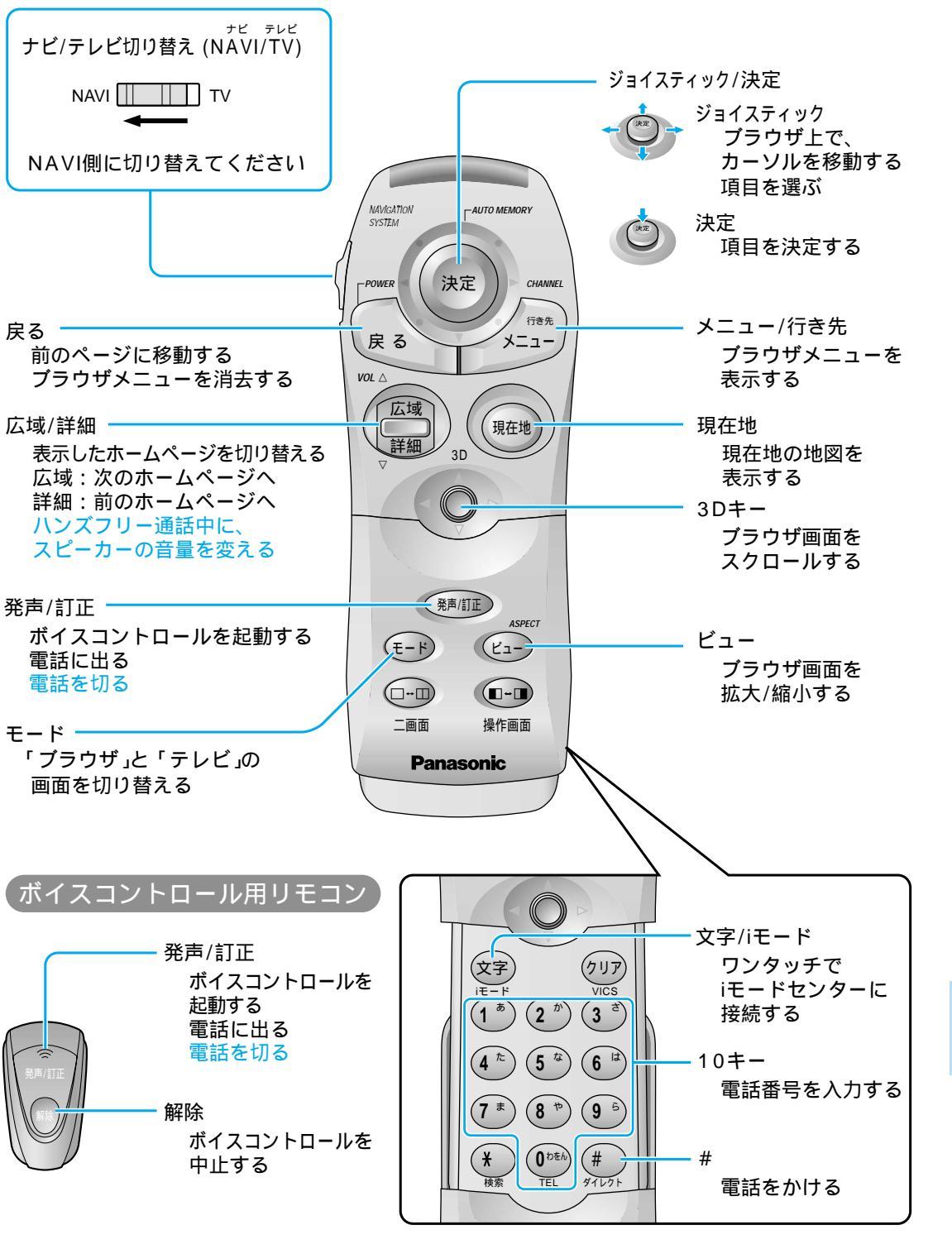

ЕТС

### CY-HCM200Dの場合

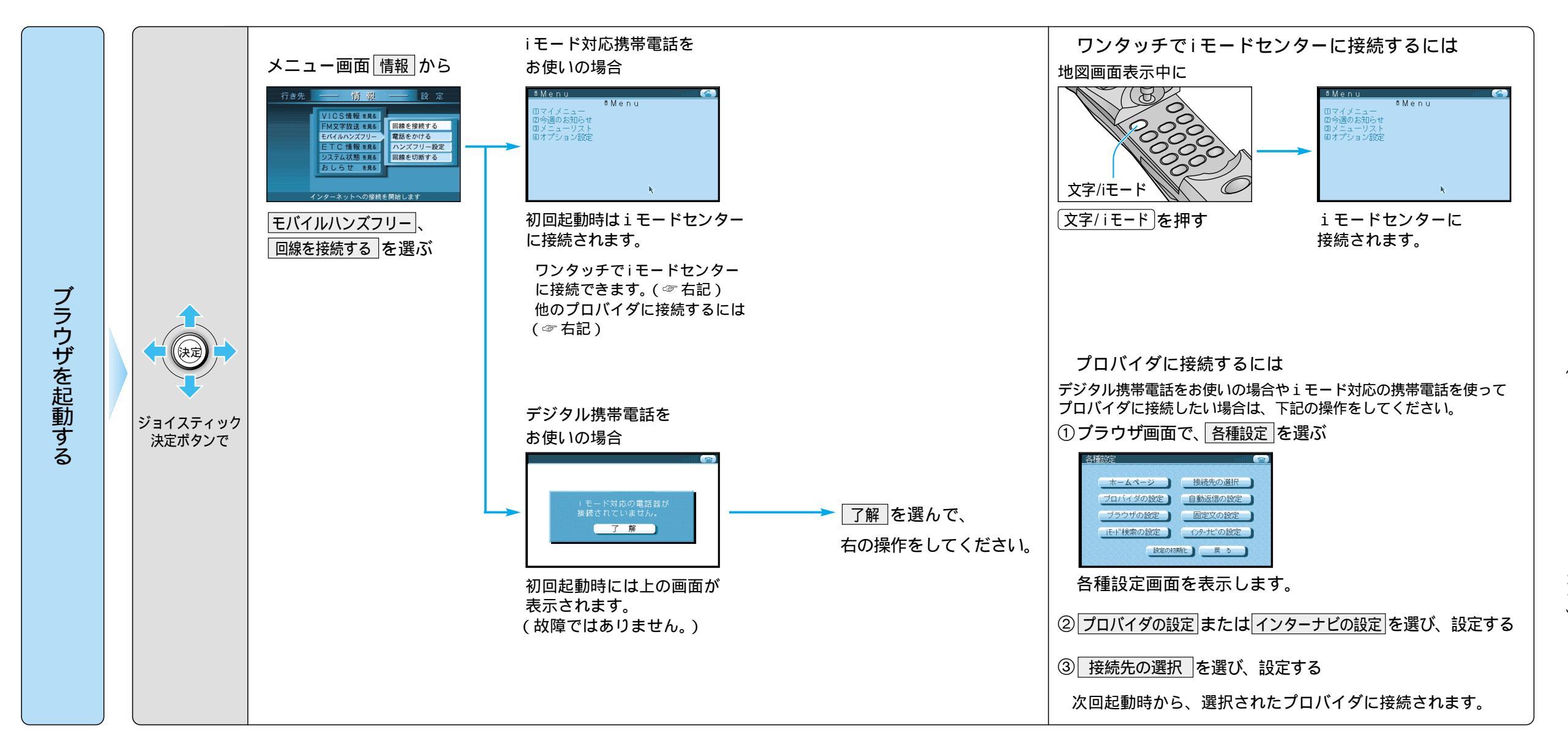

ЕТС

### 安全の為、できるだけ運転者は走行中に通話しないでください 走行中の通話は、交通事故の原因になります。安全な場所に停車し、通話してください。

CY-HCM200Dの場合

ハンズフリー通話は、必ずナビゲーションに付属のボイスコントロール用 マイクをご使用ください

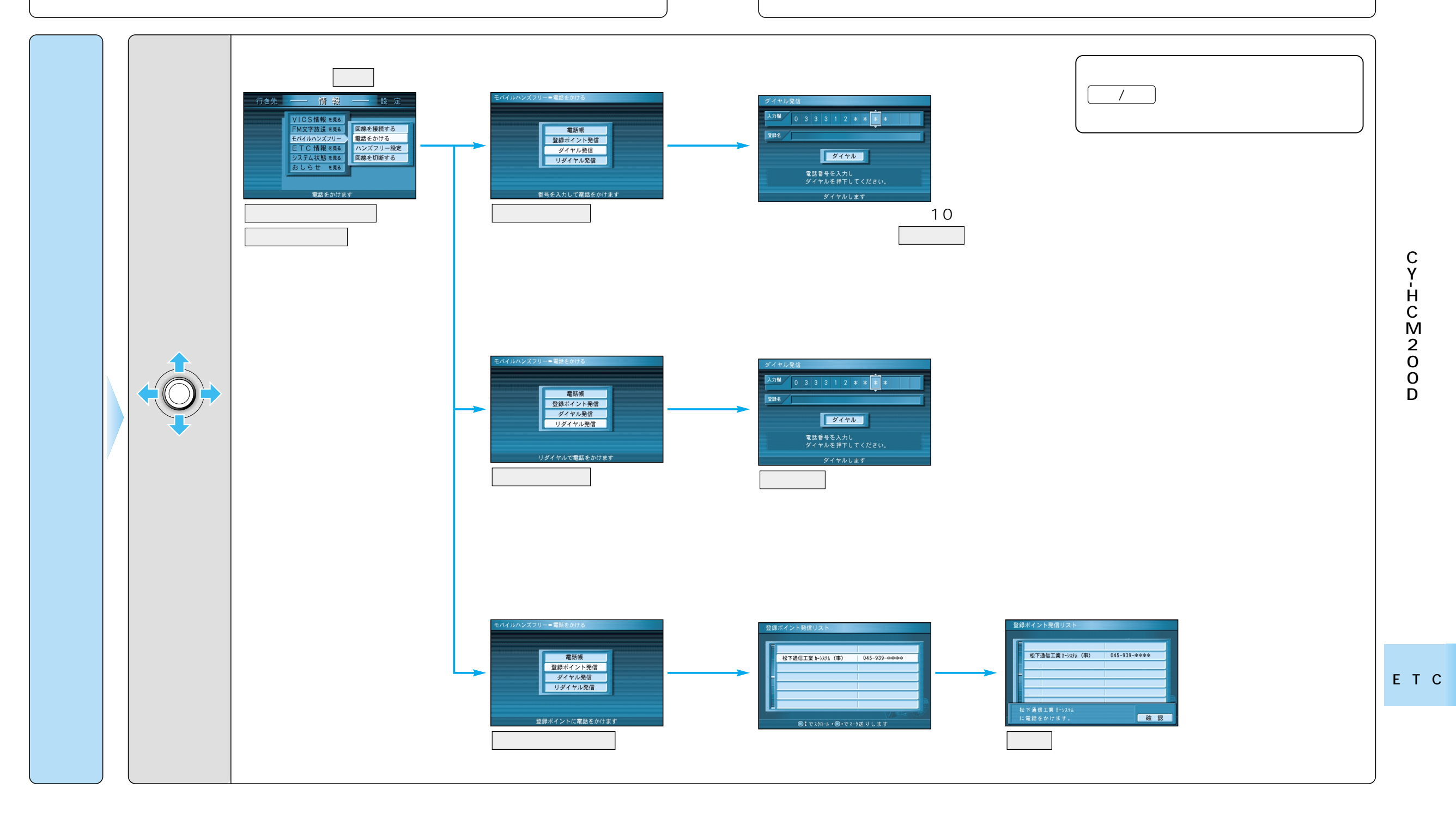

66

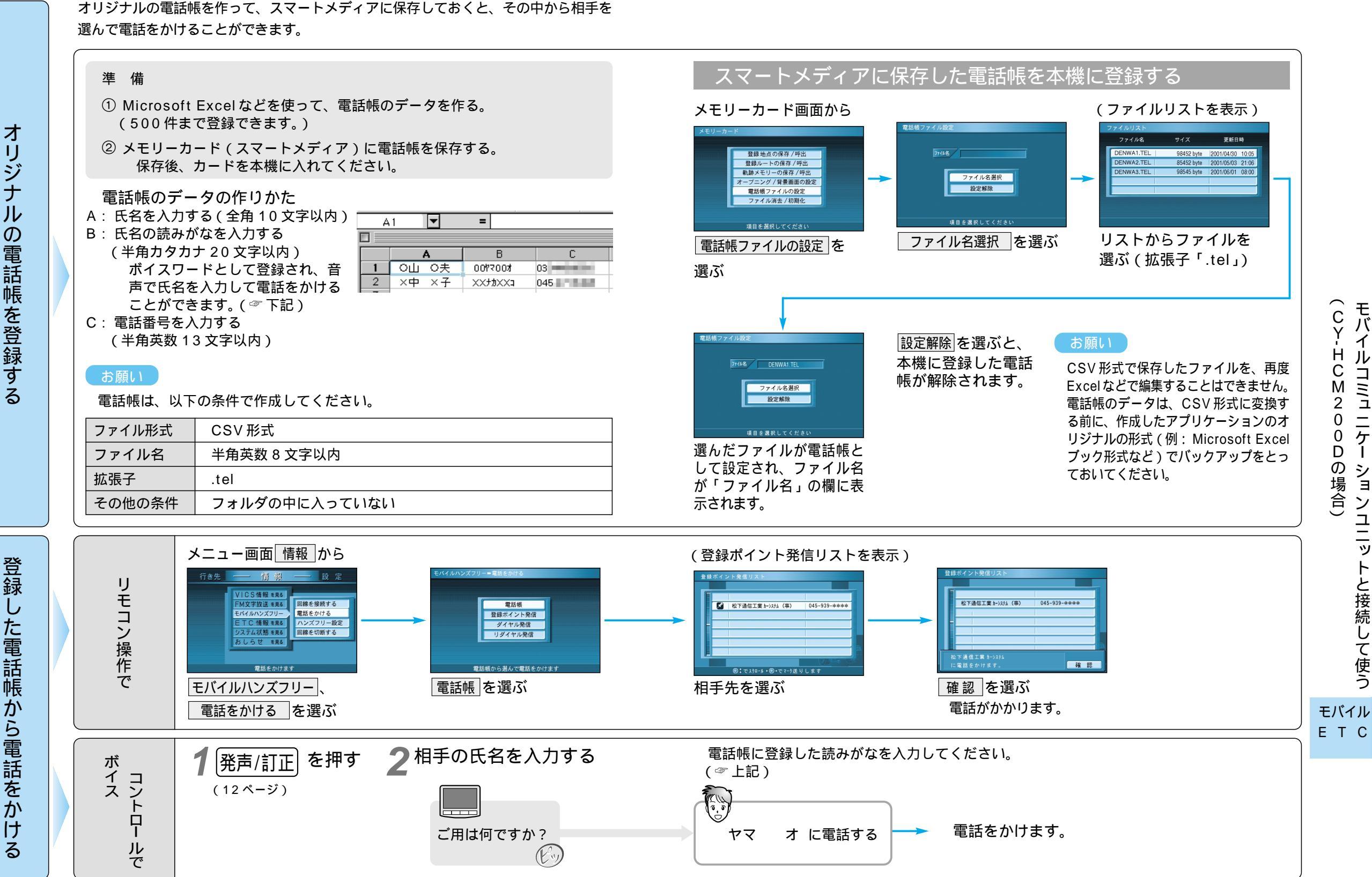

CY-HCM200Dの場合

69

モバイル

חווח

ニケー

ションユニッ

トと接続して使う

### CY-CM200Dの場合

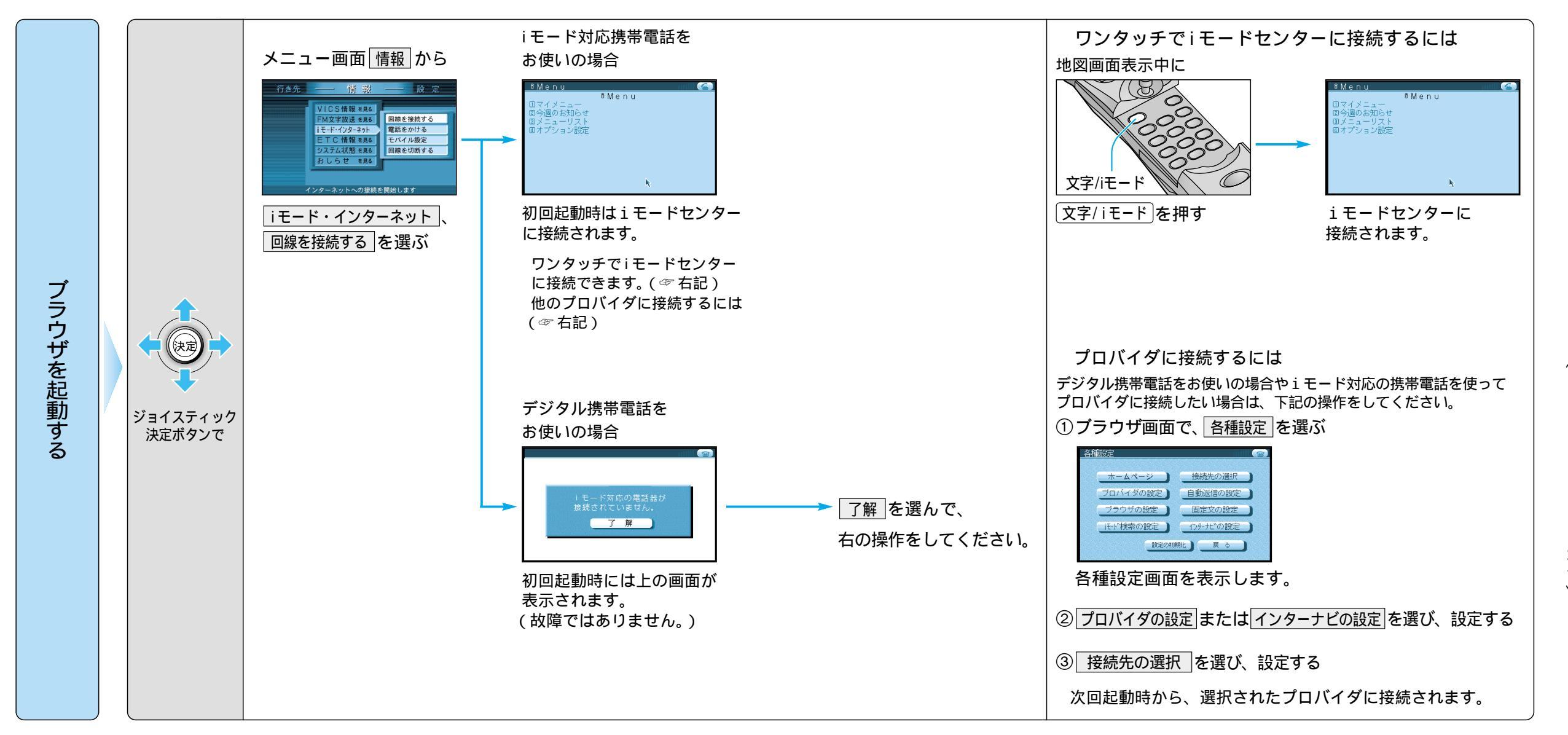

70

ЕТС

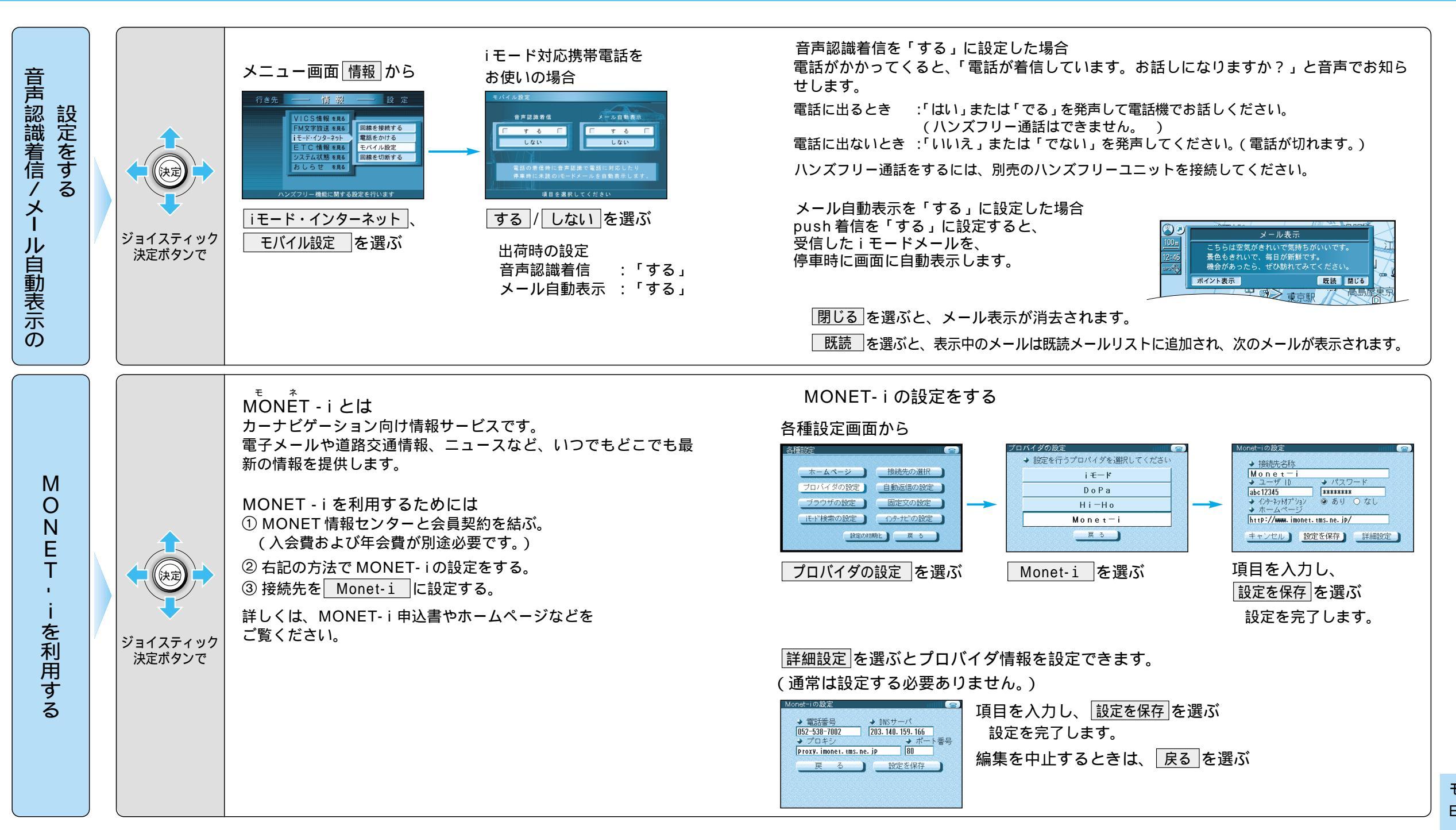

CY-CM200Dの場合

### (CY-CM200Dの場合)

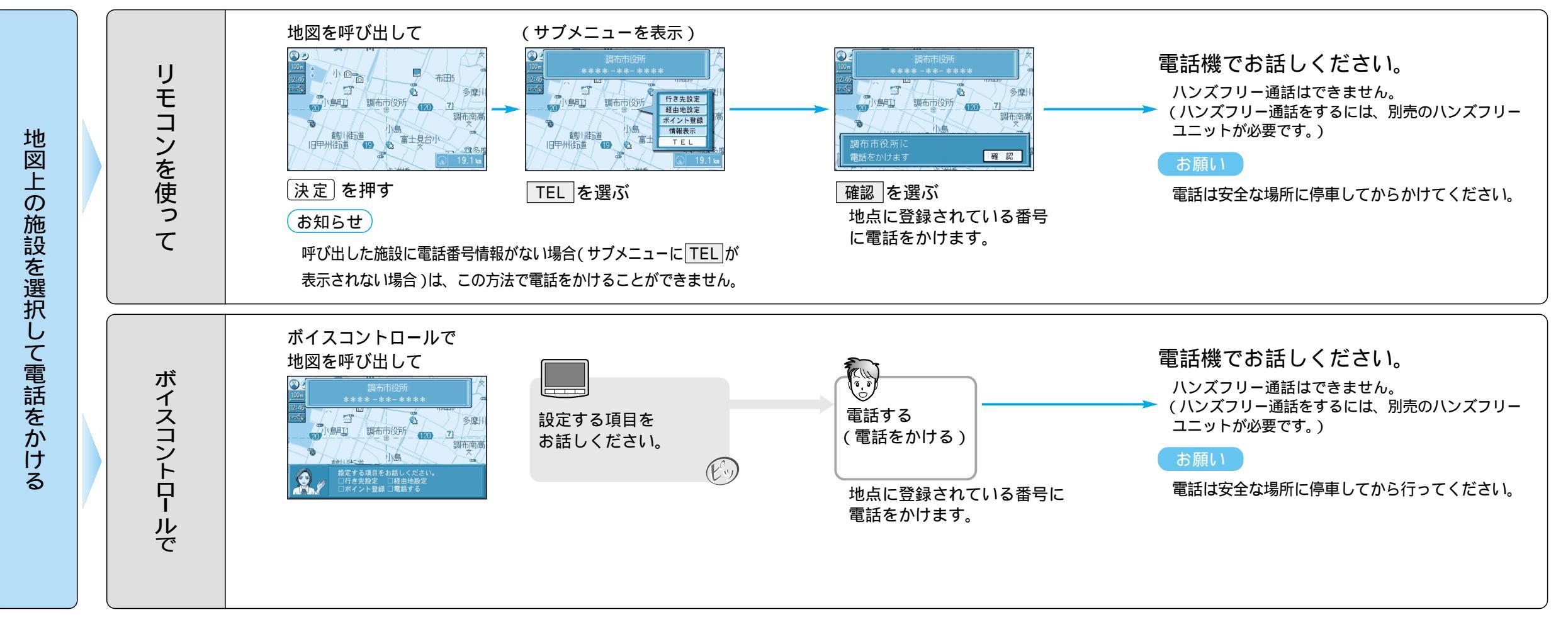

# ETC 車載器と接続して使う

別売の ETC 車載器 (品番: CY-ET100D) を本機に接続すると...

料金所付近で拡大図を表示し、ETC ゲートへのレーンをわかりやすく表示します。 料金所で支払った料金のリストを見ることができます。(新しいものから100件まで) ETC 車載器を接続するには、別売のカーナビゲーション用 ETC 車載器接続コード(品番: CA-EC20D) が必要です。

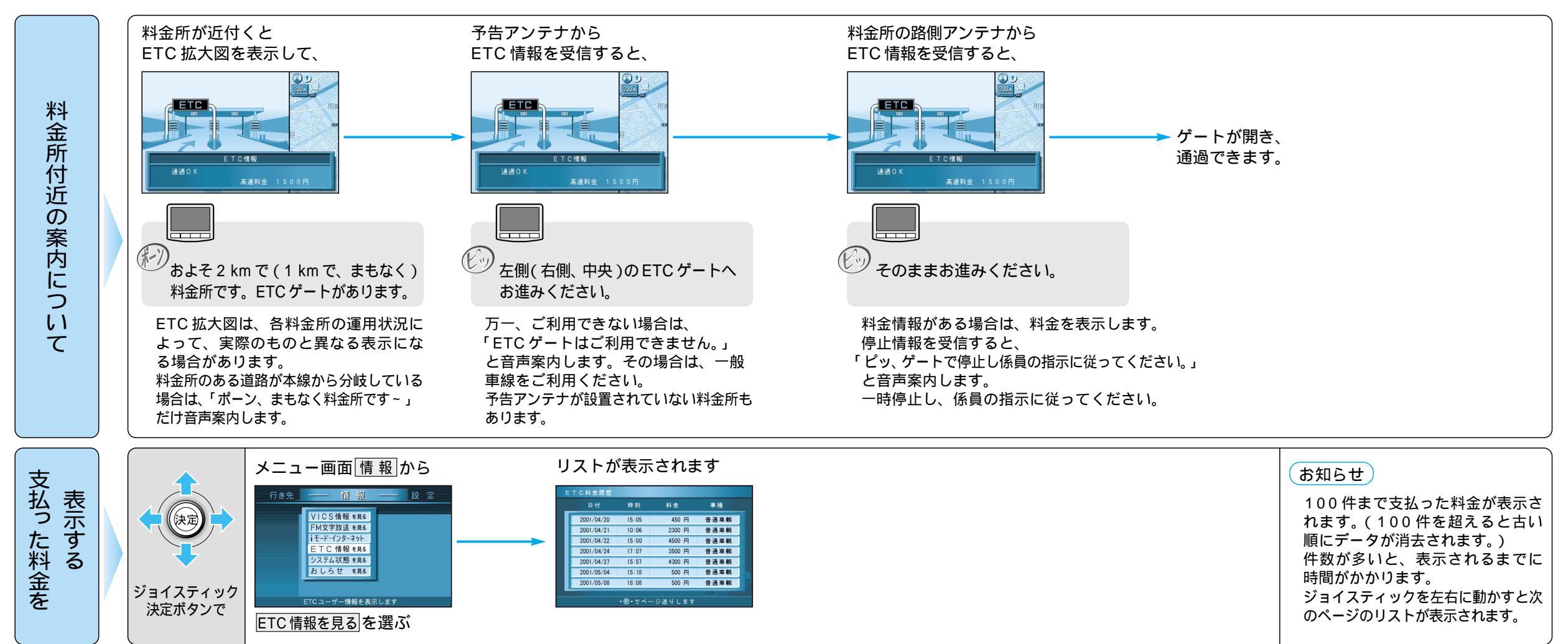

お知らせ

ETC 車載器を本機に接続すると、ETC 車載器本体の機能が一部制限されます。(下記参照)

ETC 車載器のボタンは操作できません。

・ただし、ETC カード取出しボタンは操作できます。

ETC 車載器からの音声案内は行いません。

・ナビゲーションから、音声または画面表示で案内されます。

・ただし、ETCカードを入れたままエンジンを切ると、「カードが残っています。」と音声案内します。

出口料金所での ETC 拡大図表示および音声案内は、ルート案内中に限り行われます。

・ETC 拡大図表示および音声案内が行われない場合も、ETC カードへの書き込みは行われます。

E T